D. Richard Brown III Associate Professor Worcester Polytechnic Institute Electrical and Computer Engineering Department drb@ece.wpi.edu

29-October-2009

#### ECE4703 REAL-TIME DSP INTERFACING WITH I/O, DEBUGGING, AND PROFILING

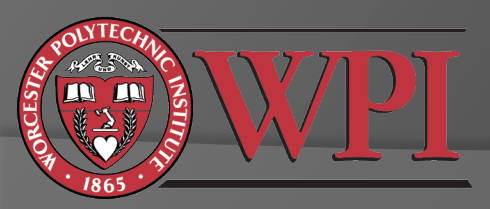

### Interfacing a DSP With the Real World

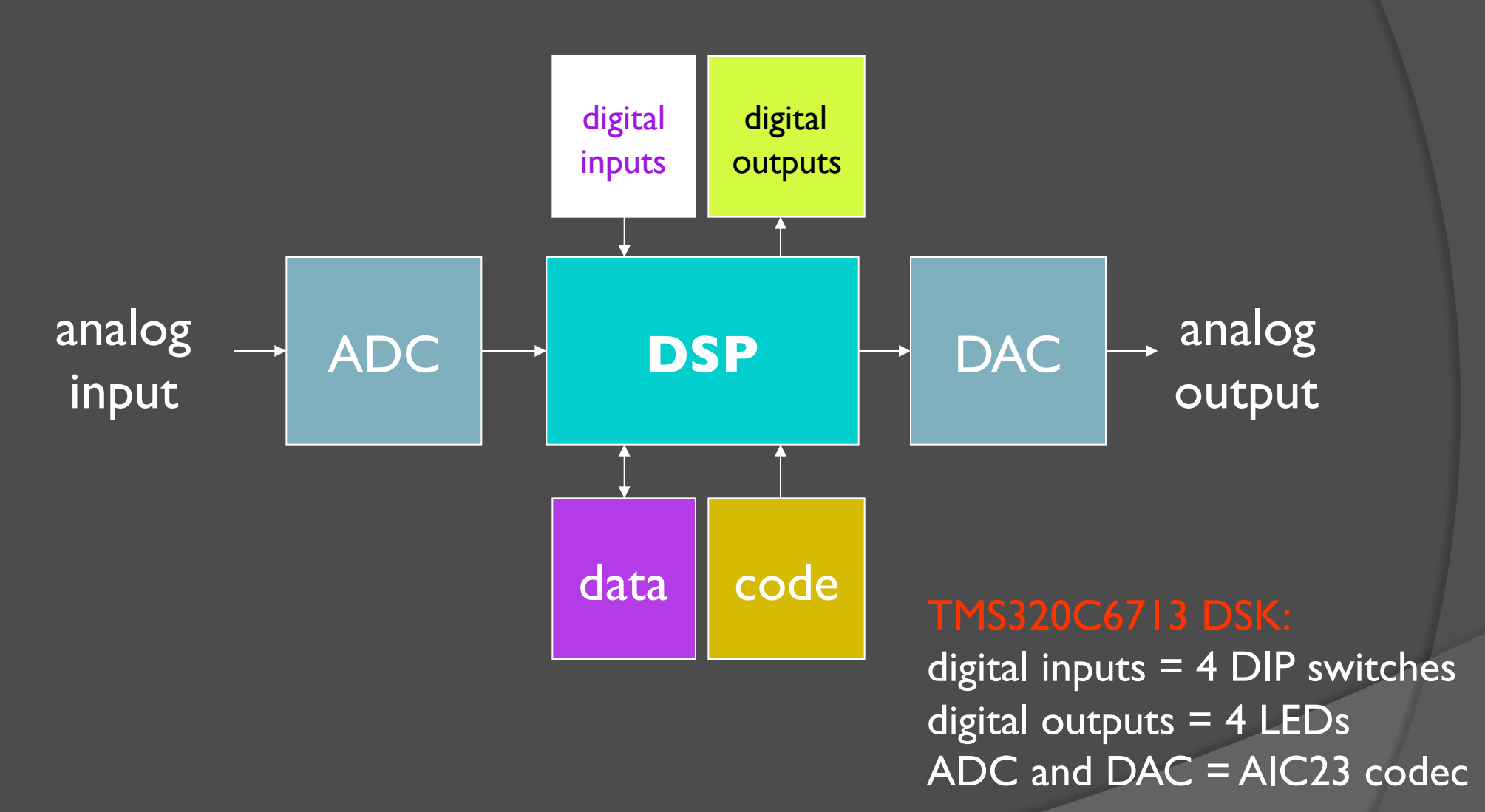

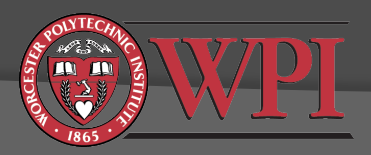

## **DIP Switches and LEDs**

LED and DIP switch interface functions are provided in dsk6713bsl.lib.

Initialize the DSK with the BSL function DSK6713\_init();
Initialize DIP/LEDs with DSK6713\_DIP\_init() and/or DSK6713\_LED\_init()
Read state of DIP switches with DSK6713\_DIP\_get(n)
Change state of LEDs with DSK6713\_LED\_on(n) or DSK6713\_LED\_off(n) or DSK6713\_LED\_toggle(n)
where n=0, 1, 2, or 3.

Documentation is available in C:\CCStudio\_v3.1\docs\hlp\c6713dsk.hlp

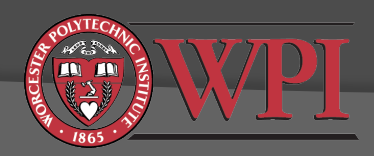

### AIC23 Codec

- AIC23 codec performs both ADC and DAC functions
- Stereo input and output (left+right channels)
- Initialization steps:
  - Initialize the DSK with the BSL function DSK6713\_init();
  - Open the codec with the BSL function hCodec = DSK6713\_AIC23\_openCodec(0,&config);
    - "hCodec" is the codec "handle". You can think of this as a unique address of the codec on the McBSP bus.
    - "config" is the default configuration of the codec. See the header file dsk6713\_aic23.h and the AIC23 codec datasheet (link on the course web page) for details.
  - Optional: Set the codec sampling frequency.
  - Configure the McBSP to transmit/receive 32 bits (two 16 bit samples) with the CSL function McBSP\_FSETS()
  - Set up and enable interrupts

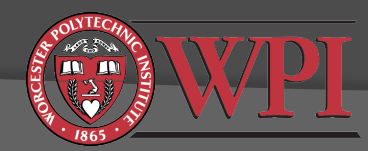

#### Codec Initialization Example (from Kehtarnavaz)

| Initialization steps:                      | 21 interrupt void serialPortRcvISR(void);                                                           | <pre>// ISR function prototype</pre> |
|--------------------------------------------|----------------------------------------------------------------------------------------------------|--------------------------------------|
|                                            | 22                                                                                                  |                                      |
| I. Initialize the DSK                      | 23 void main()                                                                                      |                                      |
| 2 Open the codec with                      | 24                                                                                                  |                                      |
| the default                                | <pre>25 DSK6713_init(); // Initialize the board su</pre>                                            | ipport library, must be called first |
|                                            | <pre>26 hCodec = DSK6713_AIC23_openCodec(0, &amp;config);</pre>                                     | // Open the codec                    |
| configuration.                             | 27                                                                                                  |                                      |
| 3. Configure multi-                        | 28 // Configure buffered serial ports for 32 bit<br>(( This allows transfer of both right and laft) | operation                            |
| channel buffered serial                    | 29 // INIS ALLOWS TRANSFER OF DOTH FIGHT ANA LEFT<br>MCRED ESETS (SPCP1 PINTH EPN);                 | channels in one read/write           |
| channel Duneled Serial                     | MCBSP_FSEIS(SPCR1, KINIM, FKM);                                                                     |                                      |
| port (MCBSP)                               | MCDSP_FSEIS(SPCKI, AINIM, FKM);                                                                     |                                      |
| <ul> <li>SPCR = serial port</li> </ul>     | MCBSP_FSETS(KCKI, KMDLENI, SZBIT),                                                                  |                                      |
| control register                           | 33 MCD3F_F3EF3(ACRI, ANDELNI, 32DIT);                                                               |                                      |
| <ul> <li>RCR = receive control</li> </ul>  | 35 DSK6713 ATC23 setErea(bCodec DSK6713 ATC23 FR                                                    | FO 48KH7): // set the sampling rate  |
| register                                   | 36                                                                                                  | teq_former, // see the sumpting face |
| <ul> <li>XCR = transmit control</li> </ul> | 37 // Interrupt setup                                                                               |                                      |
| register                                   | 38 IRO_alobalDisable(): // Globally di                                                              | sables interrupts                    |
| See SPRU508e.pdf                           | 39 IRO_nmiEnable(); // Enables the                                                                  | NMI interrupt                        |
| 4. Set the sampling rate                   | 40 IRQ_map(IRQ_EVT_RINT1,15); // Maps an eve                                                        | ent to a physical interrupt          |
|                                            | 41 IRQ_enable(IRQ_EVT_RINT1); // Enables the                                                        | e event                              |
| 5. Configure and enable                    | 42 IRQ_globalEnable(); // Globally en                                                               | nables interrupts                    |
| interrupts                                 | 43                                                                                                  |                                      |
| 6 Do normal processing                     | 44 while(1)                                                                                         |                                      |
| (us just anten a l                         | 45 {                                                                                                |                                      |
| (we just enter a loop                      | 46 }                                                                                                |                                      |
| here)                                      | 47 }                                                                                                |                                      |

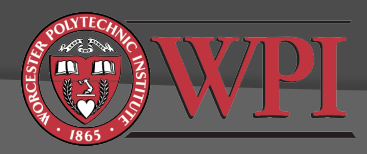

# AIC23 Codec: Interrupts

- We will use an interrupt interface between the DSP and the codec.
- OSP can do useful things while waiting for samples to arrive from codec, e.g. check DIP switches
- C6x interrupt basics:
  - Interrupt sources must be mapped to interrupt events
    - 16 "interrupt sources" (timers, serial ports, codec, ...)
    - 12 "interrupt events" (INT4 to INT15)
  - Interrupt events have associated "interrupt vectors". An "interrupt vector" is a special pointer to the start of the "interrupt service routine" (ISR).
  - Interrupt vectors must be set up in your code (usually in the file "vectors.asm").
  - You are also responsible for writing the ISR.

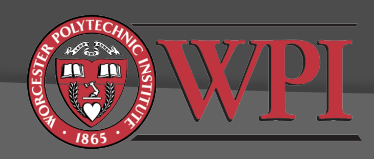

# Interrupts

main code

interrupt source linked to interrupt event

interrupts enabled

#### interrupt event N occurs

(C compiler generates code to automatically save the state)

 $\leftarrow$ 

#### sinterrupt vector N

branch to interrupt service routine

#### interrupt service routine

do something useful

make sure the ISR completes before the next interrupt occurs

return to main code

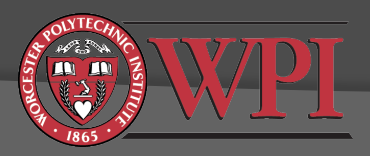

## Interrupt Vector

- We have linked the codec interrupt event to INTI5.
- The ISR in this example is called "serialPortRcvISR".
- The interrupt vector is usually in the vectors.asm file:

| 150 | INT15: |                          |   |
|-----|--------|--------------------------|---|
| 151 | MVKL   | .S2 _serialPortRcvISR, B | 0 |
| 152 | MVKH   | .S2 _serialPortRcvISR, B | 0 |
| 153 | В      | .S2 B0                   |   |
| 154 | NOP    |                          |   |
| 155 | NOP    |                          |   |
| 156 | NOP    |                          |   |
| 157 | NOP    |                          |   |
| 158 | NOP    |                          |   |

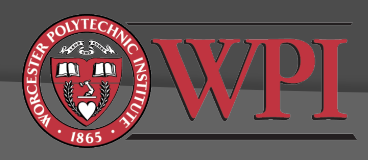

### A Simple Interrupt Service Routine

| 49 | interrupt void serialPortRcvISR()                       |                       |
|----|---------------------------------------------------------|-----------------------|
| 50 | {                                                       |                       |
| 51 | Uint32 temp;                                            |                       |
| 52 |                                                         |                       |
| 53 | <pre>temp = MCBSP_read(DSK6713_AIC23_DATAHANDLE);</pre> | // read L+R channels  |
| 54 | <pre>MCBSP_write(DSK6713_AIC23_DATAHANDLE,temp);</pre>  | // write L+R channels |
| 55 | }                                                       |                       |

#### Remarks:

- MCBSP\_read() requests L+R samples from the codec's ADC
- MCBSP\_write() sends L+R samples to the codec's DAC
- This ISR simply reads in samples and then sends them back out.

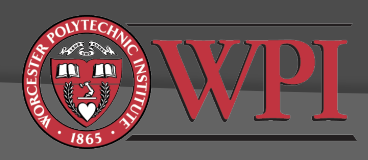

### Setting the Codec Sampling Frequency

Here we open the codec with the default configuration:

26 hCodec = DSK6713\_AIC23\_openCodec(0, &config);

// Open the codec

7

The structure "config" is declared in dsk6713\_aic23.h

Rather than editing the default configuration in the header file, we can change the sampling frequency after the initial configuration:

DSK6713\_AIC23\_setFreq(hCodec, DSK6713\_AIC23\_FREQ\_48KHZ); // set the sampling rate Frequency definitions are in dsk6713\_aic.h

| ∕* Frequ | ency Definitions */      |
|----------|--------------------------|
| #define  | DSK6713_AIC23_FREQ_8KHZ  |
| #define  | DSK6713_AIC23_FREQ_16KHZ |
| #define  | DSK6713_AIC23_FREQ_24KHZ |
| #define  | DSK6713_AIC23_FREQ_32KHZ |
| #define  | DSK6713_AIC23_FREQ_44KHZ |
| #define  | DSK6713_AIC23_FREQ_48KHZ |
| #define  | DSK6713_AIC23_FREQ_96KHZ |

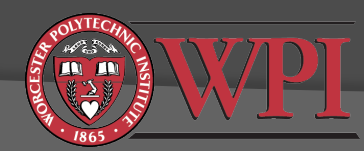

# Other Codec Configuration

- Line input volume level (individually controllable for left and right channels)
- Headphone output volume level (individually controllable for left and right channels)
- Digital word size (16, 20, 24, or 32 bit)
- Other settings, e.g. byte order, etc. For more details, see:
  - dsk6713\_aic23.h
  - AIC23 codec datasheet (link on course web page)
  - C:\CCStudio\_v3.1\docs\hlp\c6713dsk.hlp

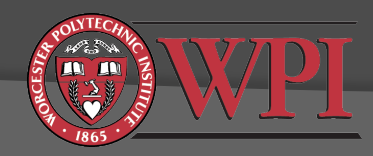

# Codec Data Format and How To Separate the Left/Right Channels

// we can use the union construct in C to have
// the same memory referenced by two different variables
union {Uint32 combo; short channel[2];} temp;

temp.channel[0] (short) temp.channel[1] (short)

temp.combo (Uint32)

// the McBSP functions require that we
// read/write data to/from the Uint32 variable
temp.combo = MCBSP\_read(DSK6713\_AIC23\_DATAHANDLE);
MCBSP\_write(DSK6713\_AIC23\_DATAHANDLE, temp.combo);

// but if we want to access the left/right channels individually
// we can do this through the short variables
Leftchannel = temp.channel[1];
Rightchannel = temp.channel[0];

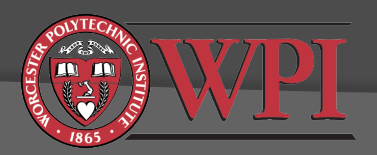

#### Final Remarks on DSP/Codec Interface

- In real-time DSP applications, we will process samples as they become available from the codec's ADC.
- This means that all processing will be done in the ISR.
- The ISR must run in real-time, i.e. the total execution time must be less than one sampling period.
- You can do DIP/LED processing outside of the ISR (in your main code).
- Look at Kehtarnavaz Lab 2 for examples.

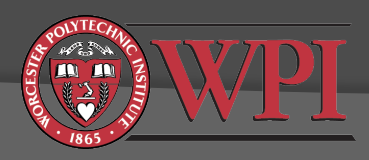

#### C6713 DSK Memory Architecture

- TSM320C6713 DSP chip has 256kB internal SRAM
  - Up to 64kB of this SRAM can be configured as shared L2 cache
- OSK provides additional I6MB external RAM (SDRAM)
- OSK also provides 512kB external FLASH memory
- Code location (.text in linker command file)
  - internal SRAM memory (fast)
  - external SDRAM memory (typically 2-4x slower, depends on cache configuration)
- Data location (.data in linker command file)
  - internal SRAM memory (fast)
  - external SDRAM memory (slower, depends on datatypes and cache configuration)
- Code+data for all projects assigned in this class should fit in the C6713 internal SRAM

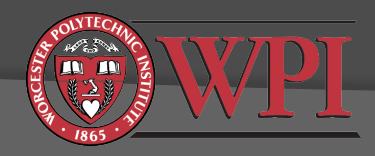

## TMS320C6713 DSK Memory Map

| 0000 0000<br>0003 FFFF | Internal SRAM (256kB) | L2 Memory E         | Block Base Address         |
|------------------------|-----------------------|---------------------|----------------------------|
|                        |                       | your code+data here | 0x0000 0000                |
| 8000 0000              |                       |                     |                            |
|                        | External SDRAM (16MB) |                     |                            |
| 8FFF FFFF              |                       |                     |                            |
| 8000 0000              | <b>ΓΙ Δ S Η</b>       | 16K-Byte RAM        | 0x0003 0000                |
| 8007 FFFF              |                       | 16K-Byte RAM        | 0x0003 4000                |
|                        |                       | 16K-Byte RAM        | 0x0003 8000                |
| FFFF FFFF              |                       | 16K-Byte RAM        | 0x0003 C000<br>0x0003 FFFF |

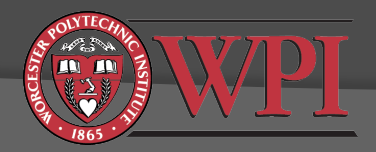

# Linker Command File Example

| MORY     |                                                                                                    |                                                                                                    |                                                                                                    |
|----------|----------------------------------------------------------------------------------------------------|----------------------------------------------------------------------------------------------------|----------------------------------------------------------------------------------------------------|
| vecs:    | o =                                                                                                    | 00000000h                                                                                                    | 1 = 00000200h                                                                                                    |
| IRAM:    | 0 =                                                                                                    | 00000200h                                                                                                    | 1 = 0002FE00h                                                                                                    |
| CE0:     | <b>O</b> =                                                                                                    | 80000000h                                                                                                    | 1 = 0100000h                                                                                                    |
|          |                                                                                                    |                                                                                                    |                                                                                                    |
|          |                                                                                                    |                                                                                                    |                                                                                                    |
| CTIONS   |                                                                                                    |                                                                                                    |                                                                                                    |
|          |                                                                                                    |                                                                                                    |                                                                                                    |
| .vectors | >                                                                                                    | vecs                                                                                                    | Çode goes here                                                                                                    |
| .cinit   | >                                                                                                    | IRAM                                                                                                    |                                                                                                    |
| .text    | >                                                                                                    | IRAM                                                                                                    |                                                                                                    |
| .stack   | >                                                                                                    | IRAM                                                                                                    |                                                                                                    |
| .bss     | >                                                                                                    | IRAM /                                                                                                    |                                                                                                    |
| .const   | >                                                                                                    | IRAM 🖌                                                                                                    | Addresses 00000000-0002EEEE correspond to the lowest                                                                                                    |
| .data    | >                                                                                                    | IRAM                                                                                                    | 192kB of internal memory (SRAM) and are labeled "IRAM".                                                                                                    |
| .far     | >                                                                                                    | IRAM                                                                                                    |                                                                                                    |
| .switch  | >                                                                                                    | IRAM                                                                                                    | External memory is mapped to address range 8000000 –                                                                                                    |
| .sysmem  | >                                                                                                    | IRAM                                                                                                    | 80FFFFFF. This is 16MB and is labeled "CEO".                                                                                                    |
| .tables  | >                                                                                                    | IRAM                                                                                                    |                                                                                                    |
| .cio     | >                                                                                                    | IRAM                                                                                                    | Both code and data are placed in the $C6713$ internal SRAM in                                                                                                    |
|          |                                                                                                    |                                                                                                    | this example. Interrupt vectors are also in SRAM.                                                                                                    |
|          | MORY<br>vecs:<br>IRAM:<br>CE0:<br>CTIONS<br>.vectors<br>.cinit<br>.text<br>.stack<br>.bss<br>.const<br>.data<br>.far<br>.switch<br>.sysmem<br>.tables<br>.cio | MORY<br>VeCS: 0 =<br>IRAM: 0 =<br>CEO: 0 =<br>CEO: 0 =<br>CTIONS<br>.vectors ><br>.cinit ><br>.text ><br>.stack ><br>.stack ><br>.stack ><br>.const ><br>.const ><br>.data ><br>.far ><br>.switch ><br>.sysmem ><br>.tables ><br>.cio > | MORY<br>vecs: o = 0000000h<br>IRAM: o = 00000200h<br>CE0: o = 8000000h<br>CE0: vectors > vecs<br>.cinit > IRAM<br>.text > IRAM<br>.text > IRAM<br>.stack > IRAM<br>.bss > IRAM<br>.const > IRAM<br>.data > IRAM<br>.far > IRAM<br>.far > IRAM<br>.switch > IRAM<br>.sysmem > IRAM<br>.tables > IRAM<br>.cio > IRAM |

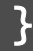

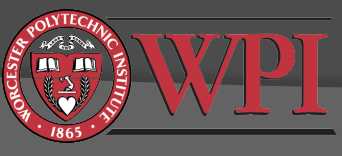

#### vectors.asm

- This file contains your interrupt vectors
- ".sect" directive at top of file tells linker where (in memory) to put the code
- Each interrupt vector is composed of exactly 8 assembly language instructions

```
• Example:
```

```
INT15:

MVKL .S2 _serialPortRcvISR, B0

MVKH .S2 _serialPortRcvISR, B0

B .S2 B0

NOP

NOP

NOP

NOP

NOP

NOP
```

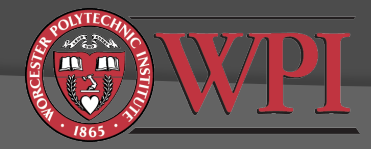

### Debugging and Other Useful Features of the CCS IDE

- Breakpoints
- Probe points
- Watch variables
- Plotting arrays of data
- Animation
- General Extension Language (GEL)

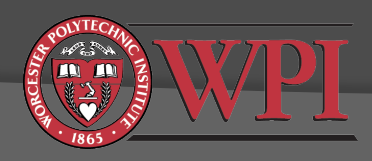

# Breakpoints and Probe Points

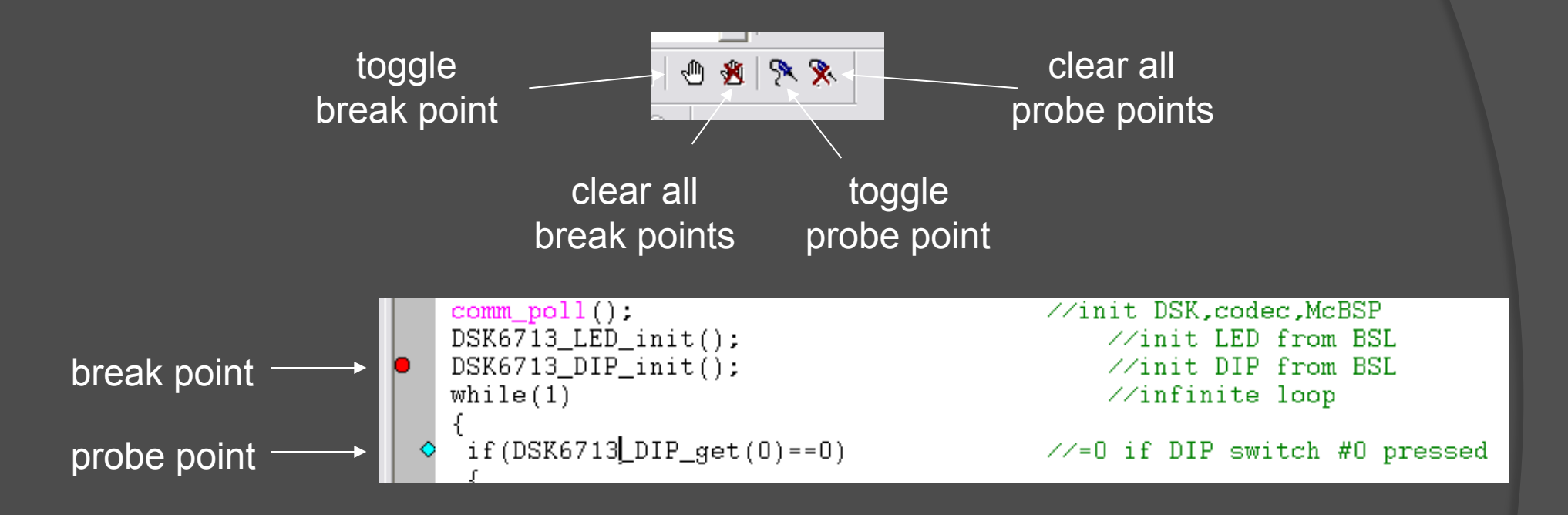

- Breakpoints: stop code execution at this point to allow state examination and step-by-step execution.
- Probe points: force window updates and/or read/write samples from/to a file at a specific point in your code.

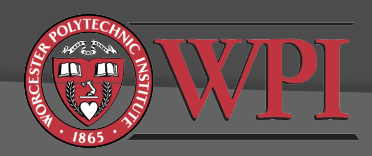

## Breakpoints

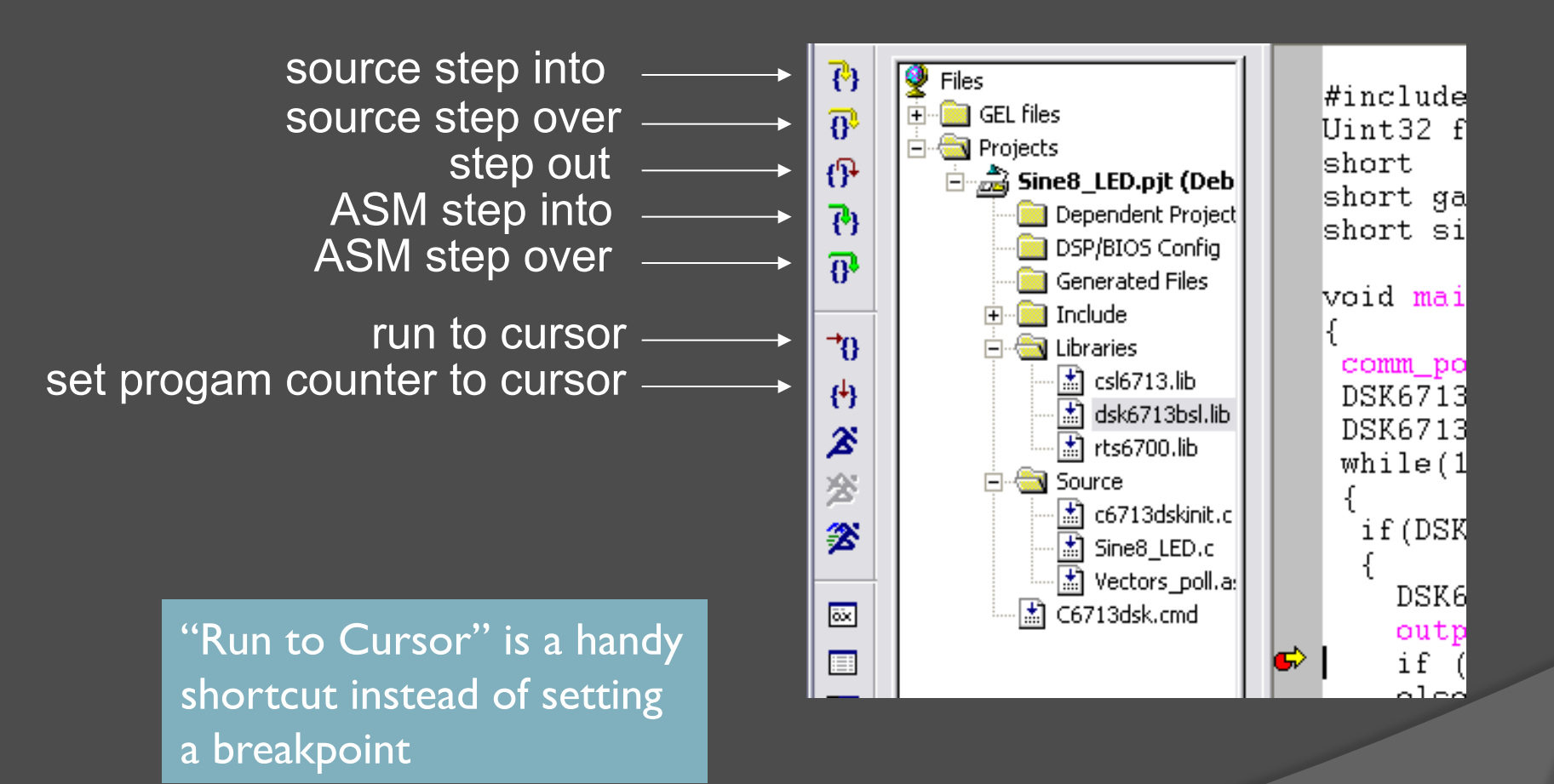

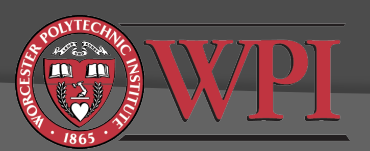

# Watch Variables

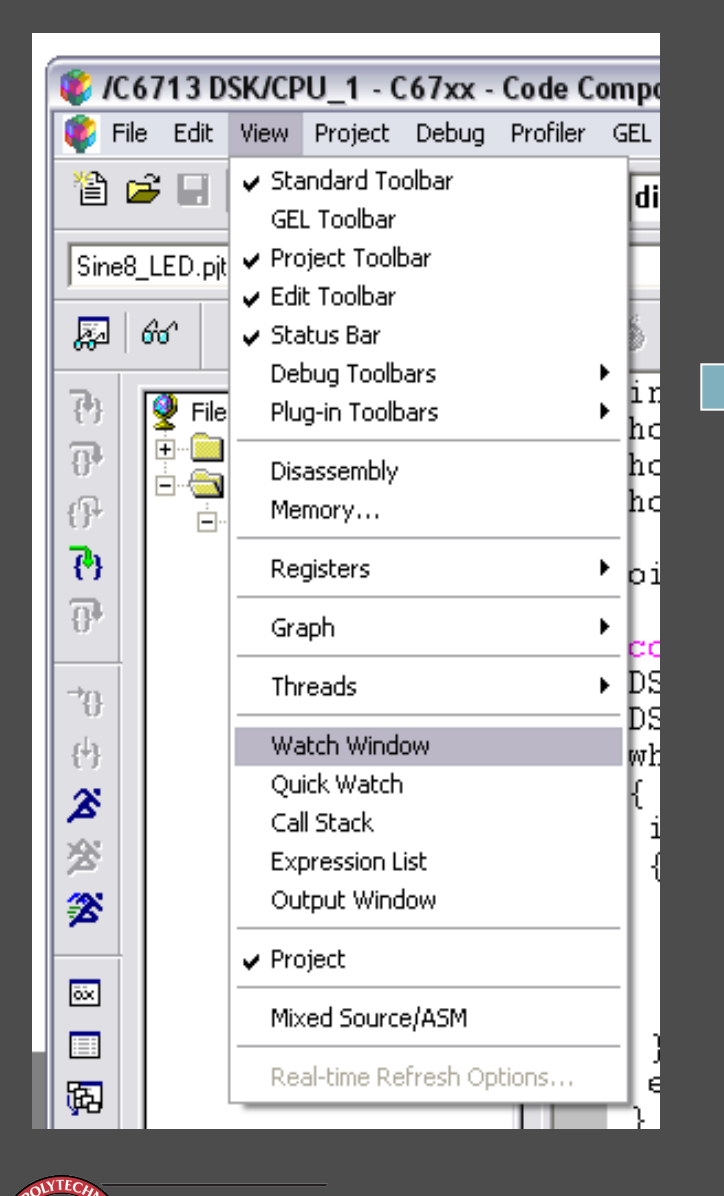

|   | Name                 | Value  |              | Туре  | Radix |
|---|----------------------|--------|--------------|-------|-------|
|   |                      |        |              |       |       |
|   |                      |        |              |       |       |
|   |                      |        |              |       |       |
|   |                      |        |              |       |       |
|   | 1                    |        |              |       |       |
| . |                      |        |              |       |       |
| 1 | 🔏 Watch Locals 🚳 🕅   | atch 1 |              |       |       |
|   |                      |        | Ln 24, Col 1 |       |       |
|   |                      |        |              |       |       |
| - |                      |        |              |       |       |
|   | Name                 | Value  |              | Туре  | Radix |
|   | 🛛 🖗 loop             | 4      |              | short | dec   |
|   | 💊 gain               | 10     |              | short | dec   |
|   |                      |        |              |       |       |
|   |                      |        |              |       |       |
|   |                      |        |              |       |       |
|   | <u> </u>             |        |              |       |       |
|   | 🎉 Watch Locals 🛛 💞 🗰 | atch 1 |              |       |       |
|   |                      |        | Ln 24, Col 1 | NUM   |       |
|   |                      |        |              |       |       |

# Watch Variables

- In the Watch Locals tab, the debugger automatically displays the Name, Value, and Type of the variables that are *local* to the currently executing function.
- In the Watch tab, the debugger displays the Name, Value, and Type of the local and global variables and expressions that you specify.
- Can add/delete tabs.

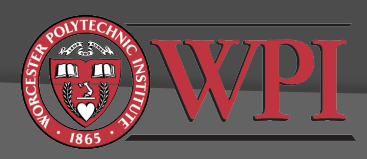

# Plotting Arrays of Data

| 😻 /C6713 DSK/CPU_1 - C67xx - Code Composer Studio 'C6713 D |                                                         |            |          |          |                         |               |             |  |  |
|------------------------------------------------------------|---------------------------------------------------------|------------|----------|----------|-------------------------|---------------|-------------|--|--|
| 🌾 File Edit                                                | View Project                                            | Debug      | Profiler | GEL      | Option                  | Tools         | PBC I       |  |  |
| 12 🖻 🔛                                                     | ✓ Standard To<br>GEL Toolbar                            | olbar      |          | di       | Р                       |               |             |  |  |
| Sine8_LED.pit                                              | <ul> <li>Project Toolb</li> <li>Edit Toolbar</li> </ul> | Dar        |          |          | •                       | ڬ 😫           | ₩ ₹         |  |  |
| <b>疑</b> 667                                               | ✓ Status Bar                                            |            |          | 6        | ₩ ₫                     | <b>b</b> Q    |             |  |  |
| 🕑 👰 File                                                   | Plug-in Toolb                                           | ars<br>ars |          | ir<br>he | it32 f                  | `s =<br>loon  | DSK6<br>= O |  |  |
| ₽ ₽                                                        | Disassembly                                             |            |          | hc       | rt ga                   | in =          | 10;         |  |  |
| {}•                                                        | Memory                                                  |            |          |          | rt sı                   | ne_t          | apie        |  |  |
| ( <del>1)</del>                                            | Registers                                               |            |          | ▶ pi     | d mai                   | <b>n</b> ()   |             |  |  |
| -{}*                                                       | Graph                                                   |            |          | •        | Time/Fred<br>Constellat | juency        | · 11        |  |  |
| ->0                                                        | Threads                                                 |            |          | ►        | Eye Diagr               | am            | 1:<br>i     |  |  |
| { <del>\</del> }                                           | Watch Windo                                             | W          |          |          | Image                   |               |             |  |  |
| ž                                                          | Call Stack                                              |            |          | ł        | f(DSK                   | 6713          | _DIP        |  |  |
| X                                                          | Expression L                                            | ist        |          | {        | . `<br>                 | 710           | ]           |  |  |
| 2                                                          |                                                         | IOW        |          | -        | outp                    | 0713_<br>ut_s | ampl        |  |  |
| ōx                                                         | ✓ Project                                               | 1          |          | -        | if (                    | loop          | < 7<br>n =  |  |  |
|                                                            | Mixed Source                                            | e/ASM      |          | -   )    | -<br>                   | . 100         | r -         |  |  |
| <u>弱</u>                                                   | Real-time Re                                            | fresh Op   | tions    | L        | else D                  | SK67          | 13_L:       |  |  |

| 💀 Graph Property Dialog   | ×                                      |
|---------------------------|----------------------------------------|
| Display Type              | Single Time                            |
| Graph Title               | Graphical Display                      |
| Start Address             | sine_table                             |
| Acquisition Buffer Size   | 8                                      |
| Index Increment           | 1                                      |
| Display Data Size         | 8                                      |
| DSP Data Type             | 16-bit signed integer                  |
| Q-value                   | 0                                      |
| Sampling Rate (Hz)        | 8000                                   |
| Plot Data From            | Left to Right                          |
| Left-shifted Data Display | Yes                                    |
| Autoscale                 | On                                     |
| DC Value                  | 0                                      |
| Axes Display              | On                                     |
| Time Display Unit         | 8                                      |
| Status Bar Display        | On                                     |
| Magnitude Display Scale   | Linear                                 |
| Data Plot Style           | Line                                   |
| Grid Style                | Zero Line                              |
| Cursor Mode               | Data Cursor                            |
| P                         | <u>O</u> K <u>C</u> ancel <u>H</u> elp |

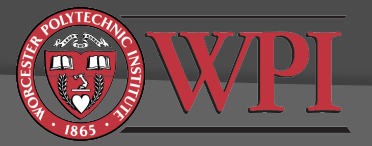

### Graph Windows: Plotting Arrays of Data

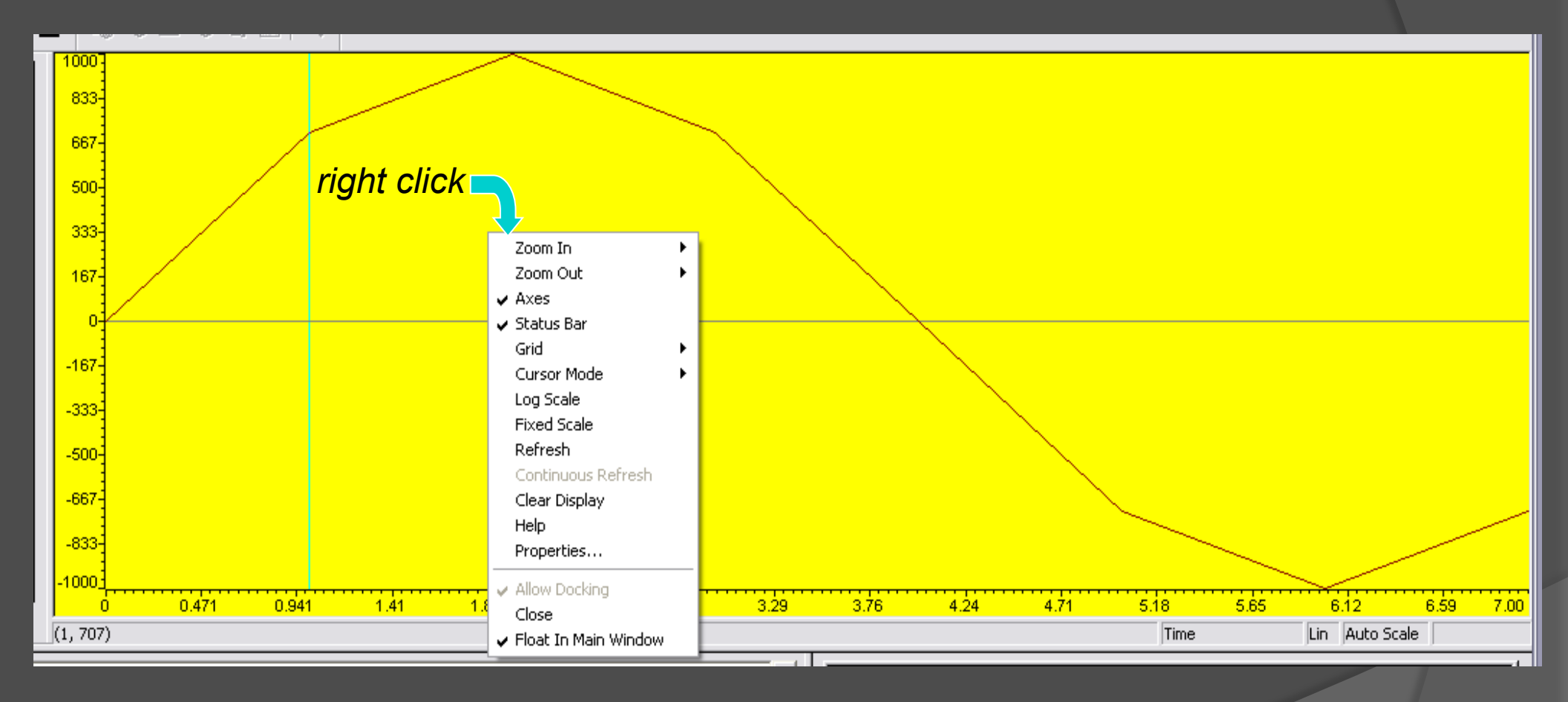

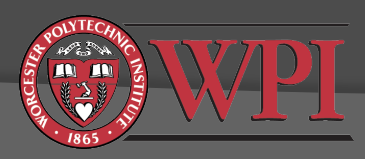

Profiling Your Code and Making it More Efficient

It is the stimate the execution time of your code.

Output: A set of the optimizing compiler to produce more efficient code.

 Other factors affecting the efficiency of your code.

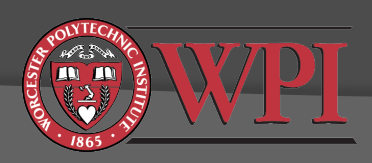

# How to estimate code execution time when connected to the DSK

- I. Start CCS with the C6713 DSK connected
- 2. Debug -> Connect (or alt+C)
- 3. Open project, build it, and load .out file to the DSK
- 4. Open the source file you wish to profile
- 5. Set two breakpoints for the start/end of the code range you wish to profile
- 6. Profile -> Clock -> Enable
- 7. Profile -> Clock -> View
- 8. Run to the first breakpoint
- 9. Reset the clock
- 10. Run to the second breakpoint
- II. Clock will show raw number of execution cycles between breakpoints.

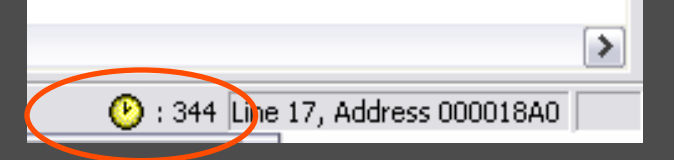

Tip: You can save your breakpoints, probe points, graphs, and watch windows with

File -> Workspace -> Save Workspace As

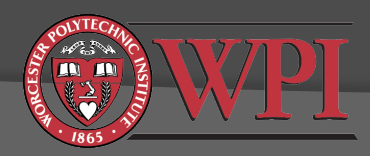

# Another method for estimating code execution time (part 1 of 3)

Repeat steps I-4 previous method.

- Clear any breakpoints in your code
- 6. Profile -> Setup
- 7. Click on Custom tab
- 8. Select "Cycles"
- 9. Click on clock (enable profiling)

| 🍈 🗘 🕼 😼 🕼 🗠 🖬<br>Lab04.out       |   |
|----------------------------------|---|
| Renable/Disable Profiling        |   |
| r 🗌 Branches                     |   |
| Cycles                           |   |
| ExecutionPacket                  |   |
| 🗌 🗆 InterruptAcknowledge         |   |
| InterruptContextSwitch           |   |
| L1DCleanDirtyVictimsReplace      |   |
| L1DDirtyVictimsReplaceL2         |   |
|                                  |   |
|                                  |   |
|                                  |   |
|                                  | • |
| Time                             |   |
|                                  |   |
|                                  |   |
|                                  |   |
|                                  |   |
|                                  |   |
|                                  |   |
|                                  |   |
|                                  |   |
|                                  |   |
|                                  |   |
| Activities Ranges Control Custom |   |

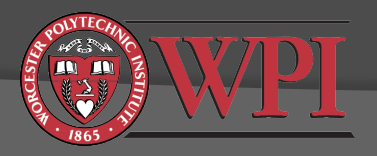

# Another method for estimating code execution time (part 2 of 3)

#### 10. Select Ranges tab

- II. Highlight code you want to profile and drag into ranges window (hint: you can drag whole functions into this window)
- 12. Repeat for other ranges if desired

| 💽 🛟 🗘 📢 😼 🔛 🗠<br>Lab04.out  |                 |           |
|-----------------------------|-----------------|-----------|
| Range Type                  | Source          | Address   |
| Functions                   |                 |           |
| Enabled                     | 64-82:dsk_fir.c | 0x3e4-0x6 |
| I⊞ ····· Ranges             |                 |           |
|                             |                 |           |
|                             |                 |           |
|                             |                 |           |
|                             |                 |           |
|                             |                 |           |
|                             |                 |           |
|                             |                 |           |
|                             |                 |           |
|                             |                 |           |
| Activities Ranges Control C | ustom           |           |

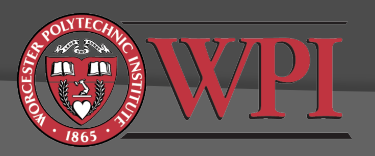

# Another method for estimating code execution time (part 3 of 3)

#### 13. Profile -> Viewer

- 14. Run (let it run for a minute or more)
- 15. Halt
- 16. Observe profiling results in Profile Viewer window

| Profi             | Profile Viewer << 0 >> Current - C6713 D5K/CPU_1 |                  |                 |              |              |                    |                    |  |
|-------------------|--------------------------------------------------|------------------|-----------------|--------------|--------------|--------------------|--------------------|--|
|                   | Address Range                                    | Symbol Name      | SLR             | Symbol Type  | Access Count | Cycles: Incl. Avg. | Cycles: Excl. Avg. |  |
| <b>→</b> ≹<br>  3 | 0:0x3e4-0x670                                    | serialPortRcvISR | 64-82:dsk_fir.c | function     | 49           | 464                | 392                |  |
| * ♀               |                                                  |                  |                 |              | $\smile$     | $\smile$           | $\smile$           |  |
| <b>→</b> ¢        |                                                  |                  |                 |              |              |                    |                    |  |
| +1                |                                                  |                  |                 |              |              |                    |                    |  |
|                   | Llinter                                          | dit the colum    |                 |              |              |                    |                    |  |
|                   | Hint: ed                                         | ait the colun    | ins to see av   | rerages or m | naximums     |                    |                    |  |
| 8                 |                                                  |                  |                 |              |              |                    |                    |  |
| 2                 | Profiler                                         |                  |                 |              |              |                    |                    |  |
| NYTECHNIC         |                                                  |                  |                 |              |              |                    |                    |  |

## What does it mean?

- Access count is the number of times that CCS profiled the function
  - Note that the function was probably called more than 49 times. CCS only timed it 49 times.
- Inclusive average is the average number of cycles needed to run the function including any calls to subroutines
- Exclusive average is the average number of cycles needed to run the function excluding any calls to subroutines

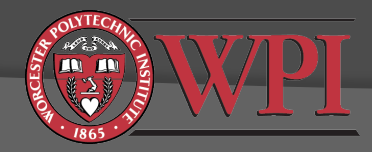

# **Optimizing Compiler**

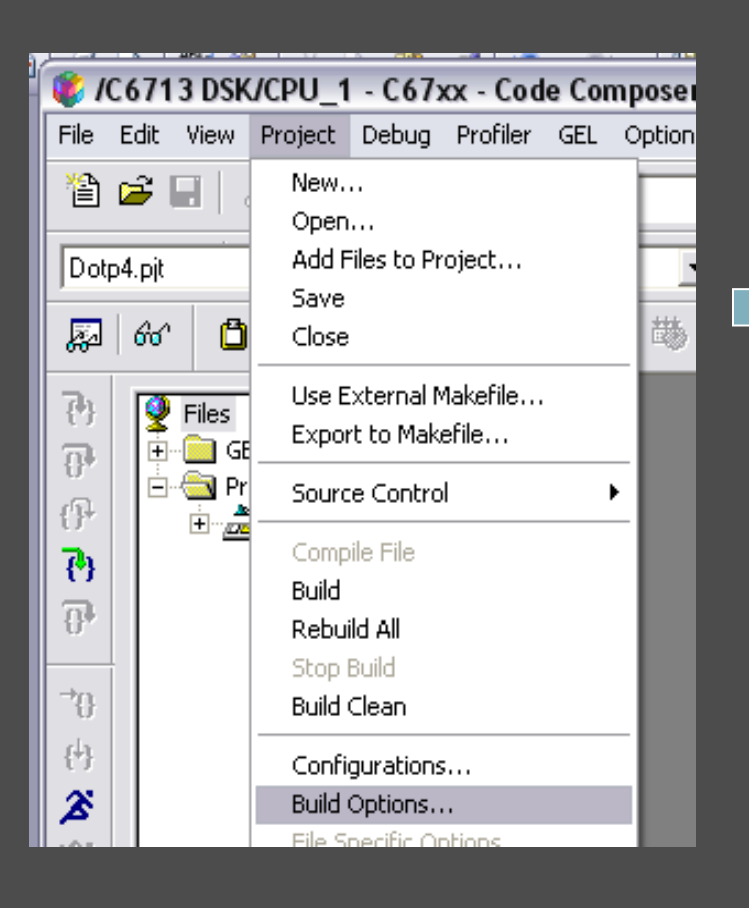

| Build Options f                                                                                          | or Dotp4.pjt                                                                                                | 2 🛛                                                                                                    |  |  |  |  |  |  |  |
|----------------------------------------------------------------------------------------------------|----------------------------------------------------------------------------------------------------|----------------------------------------------------------------------------------------------------|--|--|--|--|--|--|--|
| General Compiler Linker Link Order                                                                       |                                                                                                    |                                                                                                    |  |  |  |  |  |  |  |
| -g -s -o3 -fr''C:\ti\                                                                                    | vmyprojects\Dotp4\Deb                                                                                       | ug'' -d''CHIP_6713'' -mv6710 🗾                                                                                                    |  |  |  |  |  |  |  |
| Category:<br>Basic<br>Advanced<br>Feedback<br>Files<br>Assembly<br>Parser<br>Preprocessor<br>Diagnostics | Basic<br>Target Version:<br>Generate Debug Info:<br>Opt Speed vs Size:<br>Opt Level:<br>Program Level Opt.: | C671x (-mv6710)<br>Full Symbolic Debug (-g)<br>Speed Most Critical (no -ms)<br>Speed Most Critical (no -ms)<br>Speed More Critical (-ms0)<br>Speed Critical(-ms1)<br>Size Critical (-ms2)<br>Size Most Critical (-ms3) |  |  |  |  |  |  |  |
|                                                                                                    |                                                                                                    |                                                                                                    |  |  |  |  |  |  |  |
| Category:<br>Basic<br>Advanced<br>Feedback<br>Files<br>Assembly<br>Parser<br>Preprocessor<br>Diagnostics | Basic<br>Target Version:<br>Generate Debug Info:<br>Opt Speed vs Size:<br>Opt Level:<br>Program Level Opt.: | C671x (-mv6710)<br>Full Symbolic Debug (-g)<br>Speed Most Critical (no -ms)<br>File (-o3)<br>None<br>Register (-o0)<br>Local (-o1)<br>Function (-o2)<br>File (-o3)                                                     |  |  |  |  |  |  |  |

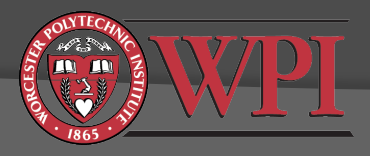

#### Profiling results after compiler optimization

 In this example, we get a 3x-4x improvement with "Speed Most Critical" and "File (-03)" optimization

• Optimization gains can be much larger, e.g. 20x

| Profile Viewer << 0 >> Current - C6713 DSK/CPU_1 |               |                  |                 |             |              |                    |                    |  |
|--------------------------------------------------|---------------|------------------|-----------------|-------------|--------------|--------------------|--------------------|--|
| -                                                | Address Range | Symbol Name      | SLR             | Symbol Type | Access Count | Cycles: Incl. Avg. | Cycles: Excl. Avg. |  |
| <b>→</b>                                         | 0:0x9a0-0xadc | serialPortRcvISR | 64-82:dsk_fir.c | function    | 117          | 127                | 127                |  |
| * ♥                                              |               |                  |                 |             | $\smile$     | $\smile$           | $\smile$           |  |
| <b>→</b> [C)                                     |               |                  |                 |             |              |                    |                    |  |
| →II                                              |               |                  |                 |             |              |                    |                    |  |
|                                                  |               |                  |                 |             |              |                    |                    |  |
|                                                  |               |                  |                 |             |              |                    |                    |  |
| 8                                                |               |                  |                 |             |              |                    |                    |  |
| 7                                                | Profiler      |                  |                 |             |              |                    |                    |  |
| POLYTECK                                         |               |                  |                 |             |              |                    |                    |  |

#### Limitations of hardware profiling

- Breakpoint/clock profiling method may not work with compiler-optimized code
- Profile -> View method is known to be somewhat inaccurate when connected to real hardware (see "profiling limitations" in CCS help)
  - Accuracy is better when only one or two ranges are profiled
  - Best accuracy is achieved by running a simulator

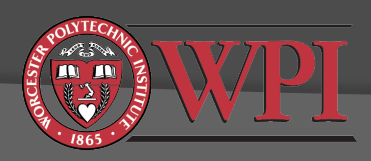

#### Other factors affecting code efficiency

- Memory
  - Code location (.text in linker command file)
    - internal SRAM memory (fast)
    - external SDRAM memory (typically 2-4x slower, depends on cache configuration)
  - Data location (.data in linker command file)
    - internal SRAM memory (fast)
    - external SDRAM memory (slower, depends on datatypes and cache configuration)
- Data types
  - Slowest execution is double-precision floating point
  - Fastest execution is fixed point, e.g. short

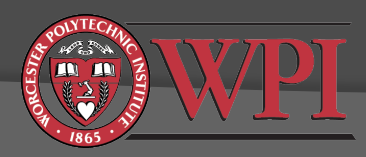

#### TMS320C6000 C/C++Data Types

|                   |         |                | Range            |                 |  |
|-------------------|---------|----------------|------------------|-----------------|--|
| Туре              | Size    | Representation | Minimum          | Maximum         |  |
| char, signed char | 8 bits  | ASCII          | -128             | 127             |  |
| unsigned char     | 8 bits  | ASCII          | 0                | 255             |  |
| short             | 16 bits | 2s complement  | -32768           | 32767           |  |
| unsigned short    | 16 bits | Binary         | 0                | 65535           |  |
| int, signed int   | 32 bits | 2s complement  | -2147483648      | 214783647       |  |
| unsigned int      | 32 bits | Binary         | 0                | 4294967295      |  |
| long, signed long | 40 bits | 2s complement  | -549755813888    | 549755813887    |  |
| unsigned long     | 40 bits | Binary         | 0                | 1099511627775   |  |
| enum              | 32 bits | 2s complement  | -2147483648      | 214783647       |  |
| float             | 32 bits | IEEE 32-bit    | 1.175494e-38†    | 3.40282346e+38  |  |
| double            | 64 bits | IEEE 64-bit    | 2.22507385e-308† | 1.79769313e+308 |  |
| long double       | 64 bits | IEEE 32-bit    | 2.22507385e-308† | 1.79769313e+308 |  |

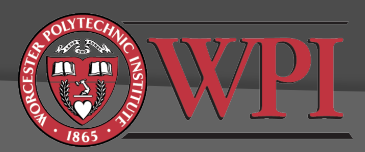

## Final Remarks

You should have enough information to complete Lab I

- Refer to Lab 2 example code and discussions in Kehtarnavaz
- Lecture notes
- Reference material noted in lecture notes
- Please make sure you understand what you are doing. Don't just copy and paste from Kehtarnavaz.
- Lab I Part 3: Level Meter
  - Important practical consideration in real DSP systems
  - The goal is to use the full range of the ADC and DAC but avoid clipping (clipping = very bad nonlinear distortion)
  - Your level meter code may be useful for later projects

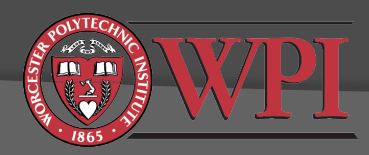